# Microsoft Outlook 顯示錯誤的使用者狀態

### 目錄

<u>簡介</u> <u>必要條件</u> <u>需求</u> <u>採用元件</u> <u>問題</u> <u>解決方案</u> <u>手動更新</u> 使用指令碼更新

## 簡介

本文檔描述Microsoft Outlook中遇到的一個問題,即使用者「Presence」圖示顯示不正確的資訊或 根本不顯示任何資訊。並且也會提供問題的解決方案。

### 必要條件

#### 需求

思科建議您瞭解以下主題:

- Microsoft Outlook 2010和2013
- Cisco Jabber或Cisco Unified Personal Communicator

#### 採用元件

本文中的資訊係根據以下軟體和硬體版本:

- Microsoft Outlook 2010
- Windows 9.x版Cisco Jabber

本文中的資訊是根據特定實驗室環境內的裝置所建立。文中使用到的所有裝置皆從已清除(預設))的組態來啟動。如果您的網路正在作用,請確保您已瞭解任何指令可能造成的影響。

#### 問題

Microsoft Outlook中的使用者「Presence」圖示不顯示資訊、不顯示間歇性資訊或顯示不正確的資

# 解決方案

確保為每個統一通訊(UC)使用者填充**proxyAddresses**欄位,並且SIP地址引用思科統一線上狀態 (CUP)上使用者的即時消息(IM)地址。 其格式必須為:

SIP:

在Active Directory(AD)中,編輯每個UC使用者的屬性,以便使用使用者的SIP地址更新 proxyAddresses欄位。可以使用管理實用程式附帶的ADSchemaWizard.exe 手動完成此操作,也可 以通過指令碼完成。

#### 手動更新

您可以從AD 2008附帶的**屬性編輯器**手動更新欄位:

| 📴 Active Directory Users and Computers                                                                                                    |                                                                                                    |  |  |  |  |  |  |
|----------------------------------------------------------------------------------------------------|----------------------------------------------------------------------------------------------------|--|--|--|--|--|--|
| File Action View Help                                                                                                    |                                                                                                    |  |  |  |  |  |  |
| 🗢 🔿 📶 🔏 📋 🗙 🖾 🧔 🗟 🔢 🔽 📷 😤 🕸 🖆 🍸 💆 🍇                                                                                                    |                                                                                                    |  |  |  |  |  |  |
| <ul> <li>Active Directory Users and </li> <li></li></ul>                                                                                                 | Comput Name Type Description Bruno Van Turnhout Properties ? × Published Certificates Member Of Password Replication Dial-in Object                                                                                                    |  |  |  |  |  |  |
|                                                                                                    | Security         Environment         Sessions           Remote control         Remote Desktop Services Profile           General         Address         Account         Profile         Telephones         Organization           Personal Virtual Desktop         COM+         Attribute Editor |  |  |  |  |  |  |
| <ul> <li> </li> <li></li></ul>                                                                                                    | Attribute     Value       prof     Multi-valued String Editor       prot     Attribute:       pros     Attribute:       pros     pros       pub     Value to add:                                                                                                    |  |  |  |  |  |  |
| <ul> <li>Philip Smeunins</li> <li>Ritesh2 Space</li> <li>Sara Sheridan</li> <li>Seppe Gielen</li> <li>Tijana Pejnovic</li> <li>Trad Tobaichat</li> </ul> | pwc     Add       regi:     Values:       repli     SIP:bvanturn@dccomics.com       repli     SIP:bvanturn@dccomics.com       repli     SMTP:bvanturn@dccomics.com                                                                                                    |  |  |  |  |  |  |

這也可以通過**adsiedit.msc**實用程式對任何版本的AD完成,該實用程式在AD伺服器上從**開始>運行** 運行。

| 📝 ADSI Edit                                                                                                    | CN=Bruno Van Turnhout Properties                                                                                                    |
|----------------------------------------------------------------------------------------------------|----------------------------------------------------------------------------------------------------|
| File Action View Hel                                                                                                    | Attribute Editor Security                                                                                                    |
| ADSI Edit<br>Default naming cont<br>DC=dccomics,Du                                                                                                    | Attributes:       Attribute     Value       proxiedObjectName <not set="">       proxuAddresses     SIP:byapturp@decomics.com; SMTP:byaptu</not>             |
| CN=Comput<br>CN=Comput<br>OU=Domain<br>OU=enduse<br>CN=Ami                                                                                                    | public sector     Finite Strate Strate       public sector     Multi-valued String Editor       re     Attribute:       re     re       re     Value to add: |
| CN=Bru<br>CN=Chr<br>CN=Dar<br>CN=Ger<br>CN=Jele<br>CN=Joh<br>CN=Mer<br>CN=Ner<br>CN=Pet<br>CN=Phil<br>CN=Phil<br>CN=Sar<br>CN=Sar<br>CN=Sar<br>CN=Sar<br>CN=Sar<br>CN=Tra<br>CN=Tra | re<br>re<br>re<br>re<br>re<br>re<br>ric<br>To<br>To<br>To<br>To<br>To<br>To<br>To<br>To<br>To<br>To<br>To<br>To<br>To                                        |
| CN=Zdr<br>CN=Foreign<br>CN=LostAnd                                                                                                    | avko Zdr.<br>SecurityF OK Cancel                                                                                                    |
|                                                                                                    |                                                                                                    |

完成此過程的另一種方法是使用**ADSchemaWizard.exe**實用程式,該實用程式可在Cisco Jabber for Windows管理軟體包中找到。該實用程式執行使用者更新並新增SIP地址欄位。這不僅僅限於UC使 用者。首先使用「生成匯入檔案以手動匯入」選項運行實用程式,以確保您對嚮導在AD中執行的更 改感到滿意。

| 🔜 CUPC AD Preparation Wizard                                                             |                  |
|------------------------------------------------------------------------------------------|------------------|
| Generate/Import<br>Generate LDIF<br>and/or import?                                       | uluilu<br>cisco. |
| WARNING!                                                                                 |                  |
| Ensure that Active Directory is backed up before preforming any im                       | port             |
| Choose one of the following options<br>C Generate and import changes to Active Directory |                  |
| Generate import file to manually import                                                  |                  |
|                                                                                          |                  |
| Cancel < Back                                                                            | Next >           |

完成該過程後,使用編輯器開啟ldif檔案並檢視建議的更改。確保SIP地址的格式正確 (SIP:<cupuserid>@<presence域>)。 如果對更改感到滿意,請使用「生成並匯入對Active Directory的更改」選項再次運行嚮導,或者手動匯入生成的ldif檔案。

#### 使用指令碼更新

您也可以使用外部指令碼實用程式來更新欄位。有關如何執行此任務的詳細資訊,請參閱實用程式 的文檔。

在AD中更新**proxyAddresses**欄位後,Microsoft Exchange伺服器將載入更改並更新通訊簿。這將自 動發生,但可能需要一些時間。如果需要加速此操作,請諮詢您的Microsoft Exchange管理員。若 要在實驗室環境中完成此操作,請在Microsoft Exchange 2010伺服器上使用以下PowerShell命令:

更新全域性地址清單:

Get-GlobalAddressList | Update-GlobalAddressList 更新離線通訊簿:

Get-OfflineAddressBook | Update-OfflineAddressBook 讓客戶端訪問伺服器知道有一個更新的離線通訊簿: Get-ClientAccessServer | Update-FileDistributionService

完成後,重新啟動Microsoft Outlook客戶端,以便它匯入新資訊。要下載新的通訊簿檔案,請選擇 Send/Receive > Send/Receive Groups > Download Address Book。

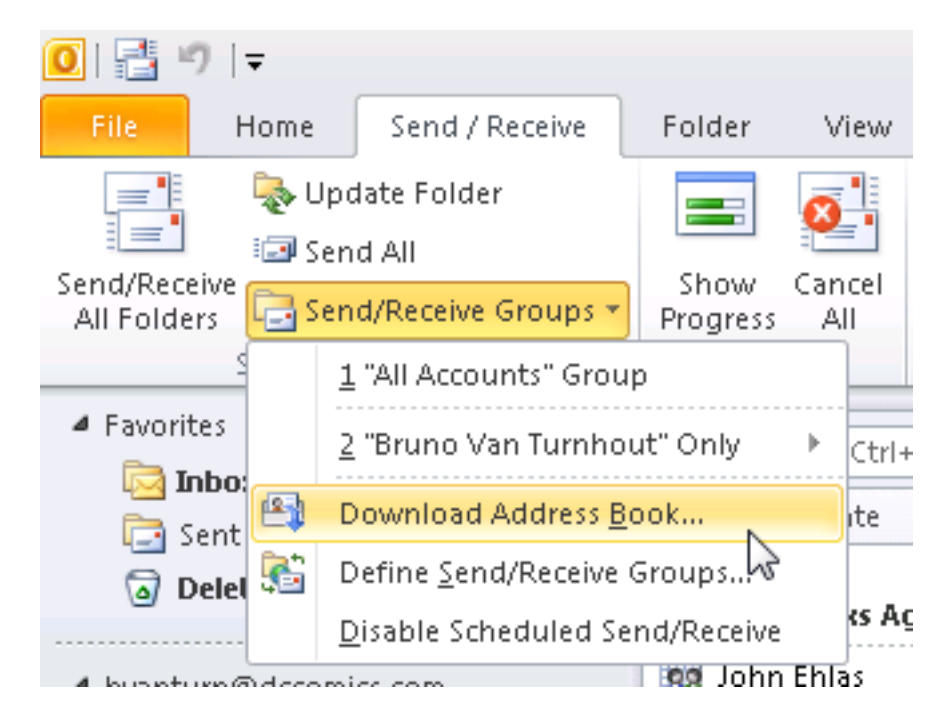

正確更新通訊簿後,驗證聯絡人的SIP地址是否正確。選擇聯絡人,檢視Outlook屬性,然後從Email Addresses(電子郵件地址)選項卡驗證是否列出了正確的SIP地址。

| Prefere  | nces         |         |                        |          |   |               |               |                          |   |
|----------|--------------|---------|------------------------|----------|---|---------------|---------------|--------------------------|---|
| test     | o Van        | R       | Bruno Van<br>Available | Turnhout |   | ÷             | ×             |                          |   |
| Sent: Mo | on 12/17,    |         | ą                      | 6 -      |   |               | ~             |                          |   |
| To: 🔳    | Bruno Van Tu | ırnhout |                        |          |   | Scheo         | dule          | a <u>M</u> eeting        | ] |
|          |              |         |                        |          | R | Add t         | :o <u>I</u> n | stant Messaging Contacts |   |
|          |              |         |                        |          | 2 | Add t         | :0 0          | utlook Co <u>n</u> tacts |   |
|          |              |         |                        |          |   | <u>L</u> ook  | Up (          | Outlook Contact          |   |
|          |              |         |                        |          |   | <u>O</u> utio | ook I         | Properties               |   |
|          |              |         |                        |          |   |               |               | ~                        |   |

| 💶 Bruno Van Turnhout                                        | _ 🗆 X |
|-------------------------------------------------------------|-------|
| Bruno Van Turnhout                                          |       |
| General Organization Phone/Notes Member Of E-mail Addresses | 1     |
| E-mail addresses:                                           |       |
| SIP:bvanturn@dccomics.com<br>SMTP:bvanturn@dccomics.com     |       |
| Add to Contacts                                             |       |
| OK Cancel                                                   | Apply |